# # 수강신청 웹페이지 수강과목 취소 신청 방법

EEEEE

EEEEE

#### ▲ 수강신청 웹페이지 로그인 이전 화면

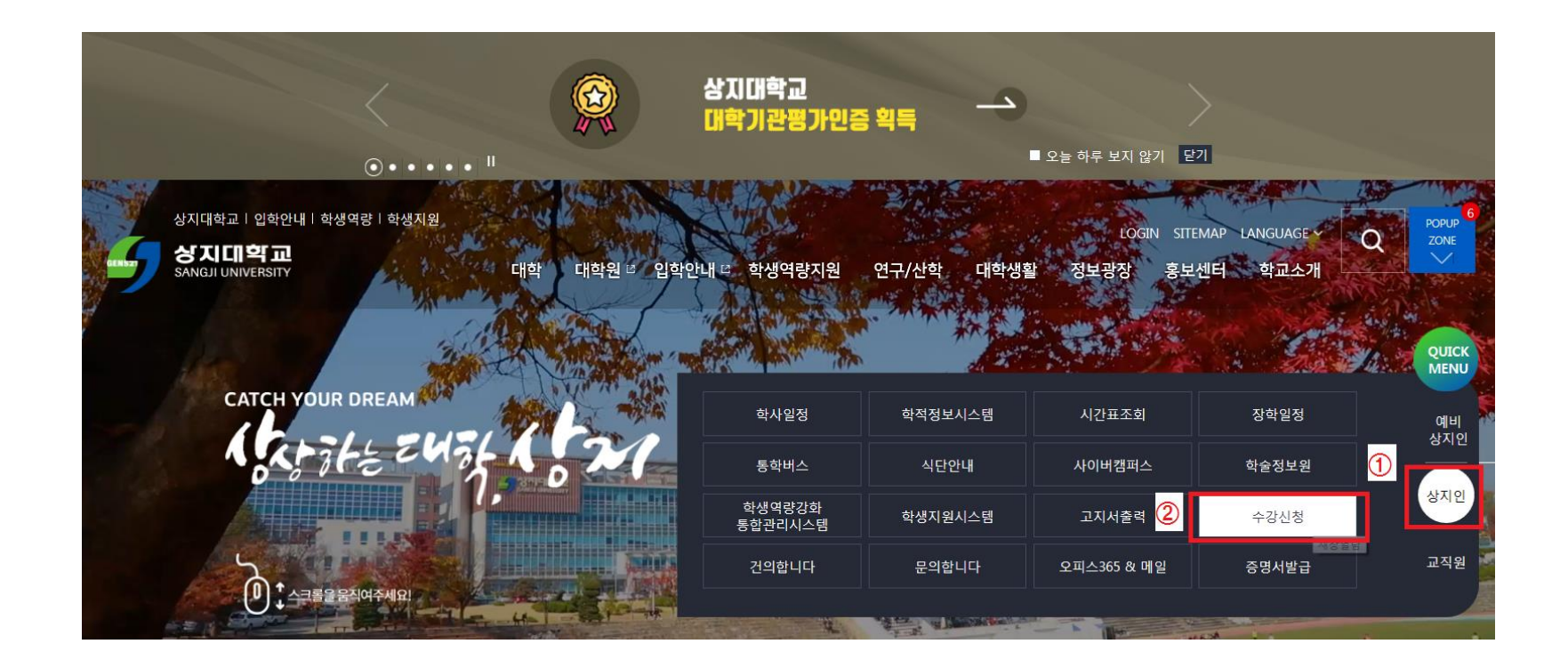

1. 수강신청 홈페이지 접속 방법 가. 홈페이지 주소 <u>http://sugang.sangji.ac.kr</u> 나. 학교 홈페이지 우측의 [상지인]-[수강신청]

### 수강신청 웹페이지 로그인 이전 화면

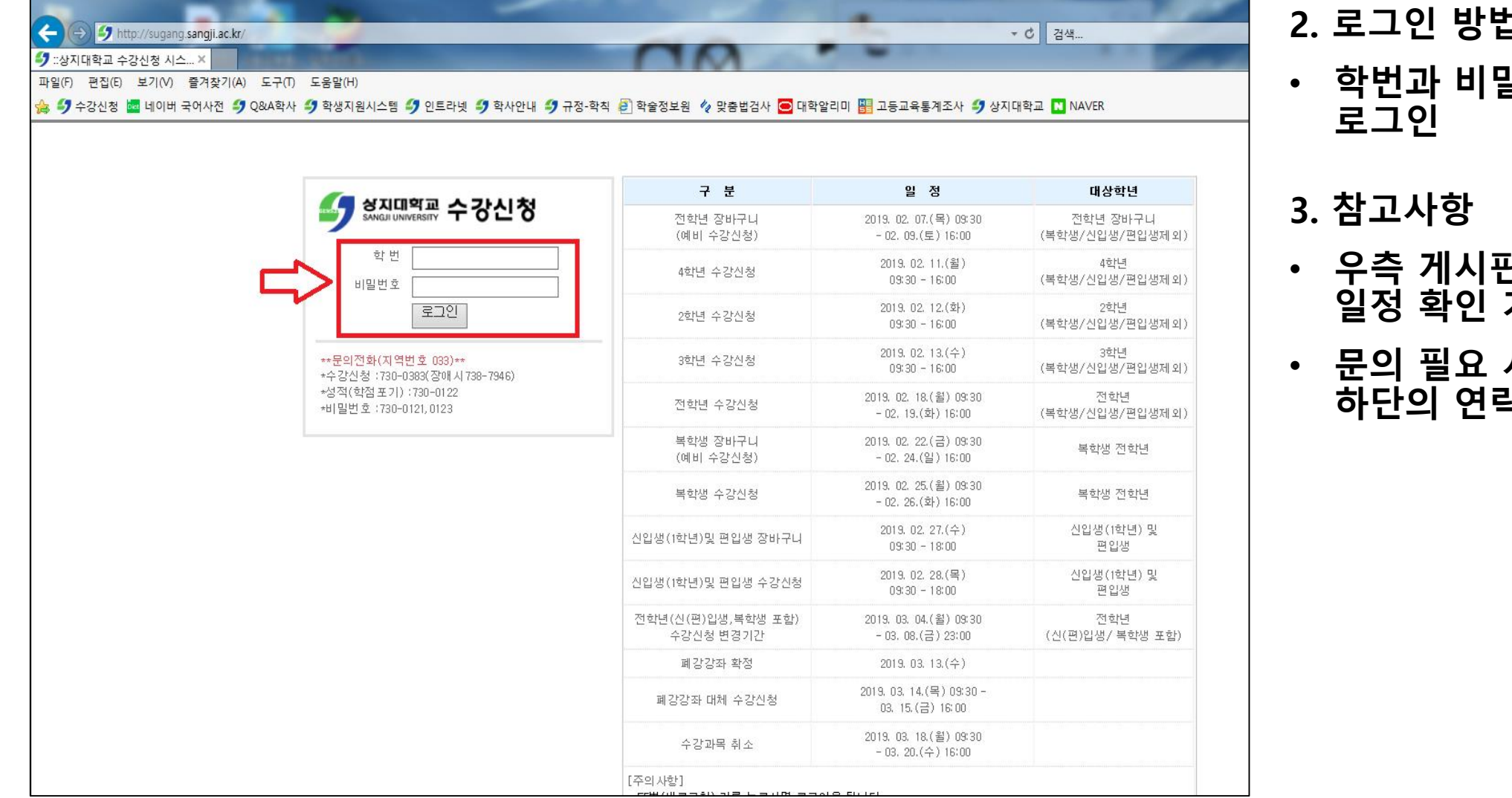

#### 2. 로그인 방법

- 학번과 비밀번호 입력 후
- 우측 게시판에서 수강신청 일정 확인 가능
- 문의 필요 시 로그인 화면 하단의 연락처 참고

수강과목 취소 신청 방법

|       | 공지사항  |       | 교과        | ৰক্ৰ 1 | )    |       | 수강취소 |        | 수강내역 조회  | 관리자          | ł    |      |
|-------|-------|-------|-----------|--------|------|-------|------|--------|----------|--------------|------|------|
| ☞ 수강신 | 청내역 신 | 청과목수( | 7) 신청학점(* | 17)    |      |       |      |        |          |              |      |      |
| No    | 재수강   | 구분    | 과목코드      |        | 교과목명 | 학점    | 교수명  | 요일 및 교 | 시 강의실    | 담당교수<br>평가점수 | 수강취소 | 수강신청 |
| 1     |       |       |           |        |      | <br>3 |      |        | $\frown$ |              | 수강취소 |      |
| 2     |       |       |           |        |      | <br>2 |      |        | (3)      |              |      | 신청   |
| 3     |       |       |           |        |      | <br>2 |      |        | $\smile$ |              | 수강취소 |      |
| 4     |       |       |           |        |      | <br>3 |      |        | $\frown$ |              | 수강취소 |      |
| 5     |       |       |           |        |      | <br>3 |      |        | (2)      |              | 수강취소 |      |
| 6     |       |       |           |        |      | 2     |      |        | $\smile$ |              | 수강취소 |      |
| 7     |       |       |           |        |      | 2     |      |        |          |              | 수강취소 |      |

1. [수강취소] 클릭

- 2. 수강과목취소 신청 진행
- 수강취소를 원하는 과목을 선 택하여 [수강취소] 클릭
- 3. 수강취소과목 재신청 진행
- 수강취소를 진행한 과목 중 수강을 원하는 경우 [신청]을 클릭하여 재수강신청 가능

# # 수강신청 모바일앱 수강과목 취소 신청 방법

FEEEEE

EEEEE

### 수강신청 모바일앱 설치 방법

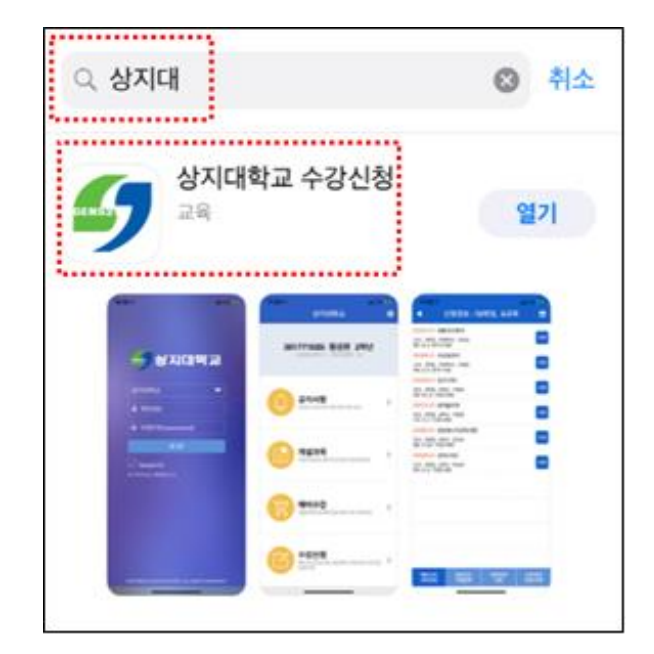

iOS 설치 화면(아이폰 등)

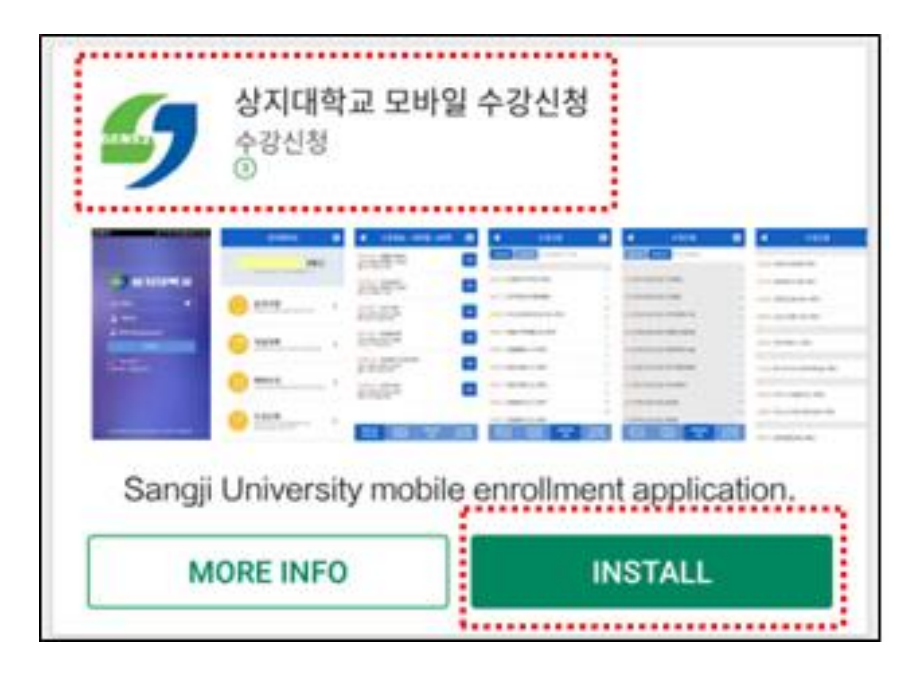

안드로이드 설치화면

- · 수강신청앱 설치
- 앱스토어 혹은 플레이스토 어에서 '상지대' 검색
- 1. 모바일앱 설치방법

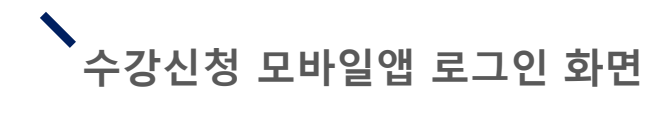

| DEN527           | 상지대            | 학교 |   |
|------------------|----------------|----|---|
| 상지대학             | <u>ا</u>       | -  | - |
| 1 301            | 626            |    |   |
| 🔒 비밀병            | 번호(password)   | )  |   |
|                  | 로그인            |    |   |
| V Save<br>※ 아이디는 | d ID<br>학번입니다. |    |   |
|                  |                |    |   |

- 로그인 방법
- 학번과 비밀번호 입력 후 로그인

# ▲ 수강과목 취소 신청 방법

| III KT 🗢 VPN | 오전 11:42                            | 68% 🔳                    |
|--------------|-------------------------------------|--------------------------|
|              | 상지대학교                               | ۵                        |
| [ 20         | 19년 1학기 ] 수강취소<br>                  | <u>&gt;</u>              |
| <b>(</b>     | <b>공지사항</b><br>모바일 수강신청 사용 유의사항 조회  | >                        |
| B            | <b>개설과목</b><br>개설과목조회,예비수강조회,수강신청조회 | >                        |
| E            | <b>예비수강</b><br>예비수강신청 및 삭제          | >                        |
|              | <b>수강취소</b><br><sup>수강취소 신청</sup>   | $\langle \gamma \rangle$ |

#### 1. 하단의 [수강취소] 클릭

# ▲ 수강과목 취소 신청 방법

| III KT 🗢 VPN | 오전 11:42 | 68% 💻                |
|--------------|----------|----------------------|
| •            | 수강취소     |                      |
|              |          | 수강<br>취소             |
|              |          | 수강<br>취소             |
|              |          | 수강<br>취소             |
|              |          | 수강<br>취소             |
|              |          | ①<br>2<br>2          |
|              |          | 2 다 <sup>수강</sup> 신청 |
|              |          |                      |
|              |          |                      |
|              |          |                      |
|              |          |                      |
|              |          |                      |

- 수강과목취소를 원하는 과 목의 [수강취소] 버튼 클릭
- '수강취소'를 취소하고 싶
  은 경우 수강과목취소기간
  내에 [수강신청] 클릭

## - 학점 미달로 졸업이 보류된 경우: 미달된 학점 이상

- 졸업에 필요한 학점을 이미 취득한 경우: 3학점 이상
- 4학년: 12학점 이상(최종학기는 9학점 이상)
- 1~3학년: <mark>15학점</mark> 이상

수강과목 취소 신청 시 유의사항

- 2.취소 후 잔여학점이 다음과 같은 경우에 취소신청이 가능합니다.
- 1.수강과목 취소 신청은 최대 2과목까지 가능합니다.
- 수강과목취소는 학칙시행세칙 제10조의2(수강신청 과목의 취소)에 의거 다 음과 같이 진행할 수 있습니다.

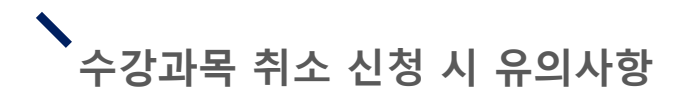

 최종학점이 17학점(4학년은 12학점) 미만인 경우 성적장학대상 에서 제외됩니다.

4. 문의: 033-730-0383 학사기획팀 (본관 1층)